# Table of Contents

| Chapter 1: | Introduction 1                           |
|------------|------------------------------------------|
| 1.1        | Before You Start                         |
| 1.2        | Package Checklist                        |
| 1.3        | Motherboard Features2                    |
| 1.4        | Rear Panel Connectors3                   |
| 1.5        | Motherboard Layout                       |
| Chapter 2: | Hardware Installation5                   |
| 2.1        | Installing Central Processing Unit (CPU) |
| 2.2        | FAN Headers7                             |
| 2.3        | Installing System Memory8                |
| 2.4        | Connectors and Slots                     |
| Chapter 3: | Headers & Jumpers Setup13                |
| 3.1        | How to Setup Jumpers                     |
| 3.2        | Detail Settings                          |
| Chapter 4: | RAID Functions                           |
| 4.1        | Operating System                         |
| 4.2        | Raid Arrays                              |
| 4.3        | How RAID Works                           |
| Chapter 5: | Useful Help21                            |
| 5.1        | Driver Installation Note                 |
| 5.2        | Software                                 |
| 5.3        | Extra Information                        |
| 5.4        | <b>AMI BIOS Beep Code</b>                |
| 5.5        | Troubleshooting                          |
| Appendix:  | SPEC In Other Languages                  |
| German     |                                          |
| French     |                                          |
| Italian    |                                          |
| Spanish .  |                                          |
| Portugu    | ese                                      |
| Polish     |                                          |
| Russian.   |                                          |
| Arabic     |                                          |
| Japanese   | <b>9</b>                                 |

A880G+/A785G3+

1

# **CHAPTER 1: INTRODUCTION**

### **1.1 BEFORE YOU START**

Thank you for choosing our product. Before you start installing the motherboard, please make sure you follow the instructions below:

- Prepare a dry and stable working environment with sufficient lighting.
- Always disconnect the computer from power outlet before operation.
- Before you take the motherboard out from anti-static bag, ground yourself properly by touching any safely grounded appliance, or use grounded wrist strap to remove the static charge.
- Avoid touching the components on motherboard or the rear side of the board unless necessary. Hold the board on the edge, do not try to bend or flex the board.
- Do not leave any unfastened small parts inside the case after installation. Loose parts will cause short circuits which may damage the equipment.
- Keep the computer from dangerous area, such as heat source, humid air and water.
- The operating temperatures of the computer should be 0 to 45 degrees Celsius.

## **1.2 PACKAGE CHECKLIST**

- HDD Cable X 1 (optional)
- Serial ATA Cable X 2
- Rear I/O Panel for ATX Case X 1
- ♣ Installation Guide X 1
- Fully Setup Driver CD X 1 (full version manual files inside)
- FDD Cable X 1 (optional)
- USB 2.0 Cable X1 (optional)
- Serial ATA Power Cable X 1 (optional)

Note: The package contents may be different due to area or your motherboard version.

# Motherboard Manual \_\_\_\_\_

# **1.3 MOTHERBOARD FEATURES**

|           | A880G+                                        | A785G3+                                       |
|-----------|-----------------------------------------------|-----------------------------------------------|
|           | Socket AM3                                    | Socket AM3                                    |
| CPU       | AMD Phenom II/ Athlon II processors           | AMD Phenom II/ Athlon II processors           |
|           | AMD 64 Architecture enables 32 and 64 bit     | AMD 64 Architecture enables 32 and 64 bit     |
|           | computing                                     | computing                                     |
|           | Supports Hyper Transport 3.0 and Coo⊨n=Quiet  | Supports Hyper Transport 3.0 and Coo⊨n=Quiet  |
|           | (Maximum Watt: 125W)                          | (Maximum Watt: 125W)                          |
| FCB       | Support HyperTransport 3.0                    | Support HyperTransport 3.0                    |
| 130       | Supports up to 5.2 GT/s Bandwidth             | Supports up to 5.2 GT/s Bandwidth             |
| Chincot   | AMD 880G                                      | AMD 785G                                      |
| Chipset   | AMD SB710                                     | AMD SB710                                     |
|           | ITE 8721                                      | ITE 8721                                      |
|           | Provides the most commonly used legacy Super  | Provides the most commonly used legacy Super  |
|           | I/O functionality                             | I/O functionality                             |
| Super I/O | Low Pin Count Interface                       | Low Pin Count Interface                       |
|           | Environment Control initiatives               | Environment Control initiatives               |
|           | H/W Monitor                                   | H/W Monitor                                   |
|           | ITE's "Smart Guardian" function               | ITE's "Smart Guardian" function               |
|           | DDR3 DIMM Slots x 2                           | DDR3 DIMM Slots x 2                           |
|           | Max Memory Capacity 8GB                       | Max Memory Capacity 8GB                       |
|           | Each DIMM supports 512MB/1GB/2GB/4GB          | Each DIMM supports 512MB/1GB/2GB/4GB          |
| Main      | DDR3                                          | DDR3                                          |
| Memory    | Dual Channel Mode DDR3 memory module          | Dual Channel Mode DDR3 memory module          |
|           | Supports DDR3 800 / 1066 / 1333               | Supports DDR3 800 / 1066 / 1333               |
|           | Registered DIMM and ECC DIMM is not           | Registered DIMM and ECC DIMM is not           |
|           | supported                                     | supported                                     |
|           | Integrated in AMD 880G Chipset                | Integrated in AMD 785G Chipset                |
| Graphics  | Max Shared Video Memory is 512MB              | Max Shared Video Memory is 512MB              |
|           | DVI/HDMI/HDCP/UVD2 support                    | DVI/HDMI/HDCP/UVD2 support                    |
|           | Integrated IDE Controller                     | Integrated IDE Controller                     |
| IDE       | Ultra DMA 33 / 66 / 100 / 133 Bus Master Mode | Ultra DMA 33 / 66 / 100 / 133 Bus Master Mode |
|           | supports PIO Mode 0~4,                        | supports PIO Mode 0~4,                        |
|           | Integrated Serial ATA Controller              | Integrated Serial ATA Controller              |
| SATA II   | Data transfer rates up to 3 Gb/s              | Data transfer rates up to 3 Gb/s              |
|           | SATA Version 2.0 specification compliant      | SATA Version 2.0 specification compliant      |
|           | Realtek RTL 8111DL                            | Realtek RTL 8111DL                            |
| LAN       | 10 / 100 / 1000 Mb/s auto negotiation         | 10 / 100 / 1000 Mb/s auto negotiation         |
|           | Half / Full duplex capability                 | Half / Full duplex capability                 |
|           | ALC662                                        | ALC662                                        |
| Sound     | 5.1 channels audio out                        | 5.1 channels audio out                        |
|           | High Definition Audio                         | High Definition Audio                         |
| Shte      | PCI Express Gen2 x16 slot x1                  | PCI Express Gen2 x16 slot x1                  |
| 3015      | PCI slot x2                                   | PCI slot x2                                   |

| A880G+/A785G3+      |                                            |             |                                             |    |  |
|---------------------|--------------------------------------------|-------------|---------------------------------------------|----|--|
|                     | A880G+                                     |             | A785G3+                                     |    |  |
|                     | Floppy Connector                           | x1          | Floppy Connector                            | x1 |  |
|                     | IDE Connector                              | x1          | IDE Connector                               | x1 |  |
|                     | SATA Connector                             | x4          | SATA Connector                              | x4 |  |
|                     | Front Panel Connector                      | x1          | Front Panel Connector                       | x1 |  |
|                     | Front Audio Connector                      | x1          | Front Audio Connector                       | x1 |  |
|                     | S/PDIF Out Connector                       | x1          | S/PDIF Out Connector                        | x1 |  |
| On Roard            | CPU Fan Header                             | x1          | CPU Fan Header                              | x1 |  |
| Connoctor           | System Fan Header                          | x1          | System Fan Header                           | x1 |  |
| Connector           | CMOS clear Header                          | x1          | CMOS clear Header                           | x1 |  |
|                     | USB Connector                              | x2          | USB Connector                               | x2 |  |
|                     | Power Connector (24pin)                    | x1          | Power Connector (24pin)                     | x1 |  |
|                     | Power Connector (4pin)                     | x1          | Power Connector (4pin)                      | x1 |  |
|                     | Consumer IR Connector                      | x1          | Consumer IR Connector                       | x1 |  |
|                     | Printer Port Connector                     | x1          | Printer Port Connector                      | x1 |  |
|                     | Serial port Connector                      | x1          | Serial port Connector                       | x1 |  |
|                     | PS/2 Keyboard / Mouse                      | x1          | PS/2 Keyboard / Mouse                       | x1 |  |
|                     | HDMI Port                                  | x1          | HDMI Port                                   | x1 |  |
| Rady Dan al         | VGA Port                                   | x1          | VGA Port                                    | x1 |  |
|                     | DVI-D Port                                 | x1          | DVI-D Port                                  | x1 |  |
| 1/0                 | LAN Port                                   | x1          | LAN Port                                    | x1 |  |
|                     | USB Port                                   | x4          | USB Port                                    | x4 |  |
|                     | Audio Jack                                 | x3          | Audio Jack                                  | x3 |  |
| Board Size          | 200 mm(W) x 244 mm(L)                      |             | 200 mm(W) x 244 mm(L)                       |    |  |
| Special<br>Features | RAID 0 / 1 / 1+0 support                   |             | RAID 0 / 1 / 1+0 support                    |    |  |
|                     | Windows XP / Vista / 7                     |             | Windows XP / Vista / 7                      |    |  |
| OS Support          | Biostar reserves the right to ad           | d or remove | Biostar reserves the right to add or remove |    |  |
|                     | support for any OS With or without notice. |             | support for any OS With or without notice.  |    |  |

# 1.4 REAR PANEL CONNECTORS

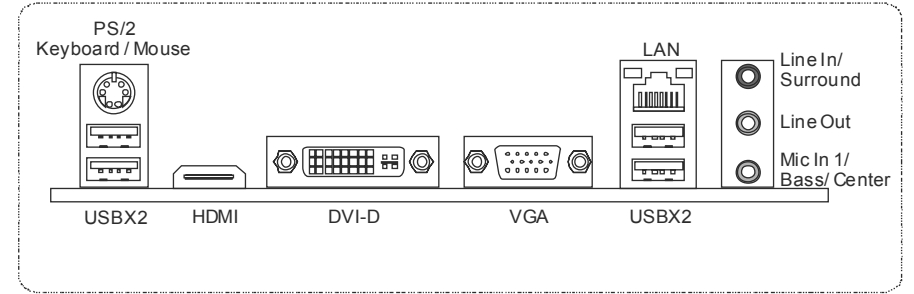

**NOTE:** The HDMI and DVI-D ports both can provide digital video signals out-put function, but these two interfaces cannot work at the same time. The chipset uses the same channel to control HDMI and DVI-D, so these ports cannot transmit video signal to different display panels simultaneously.

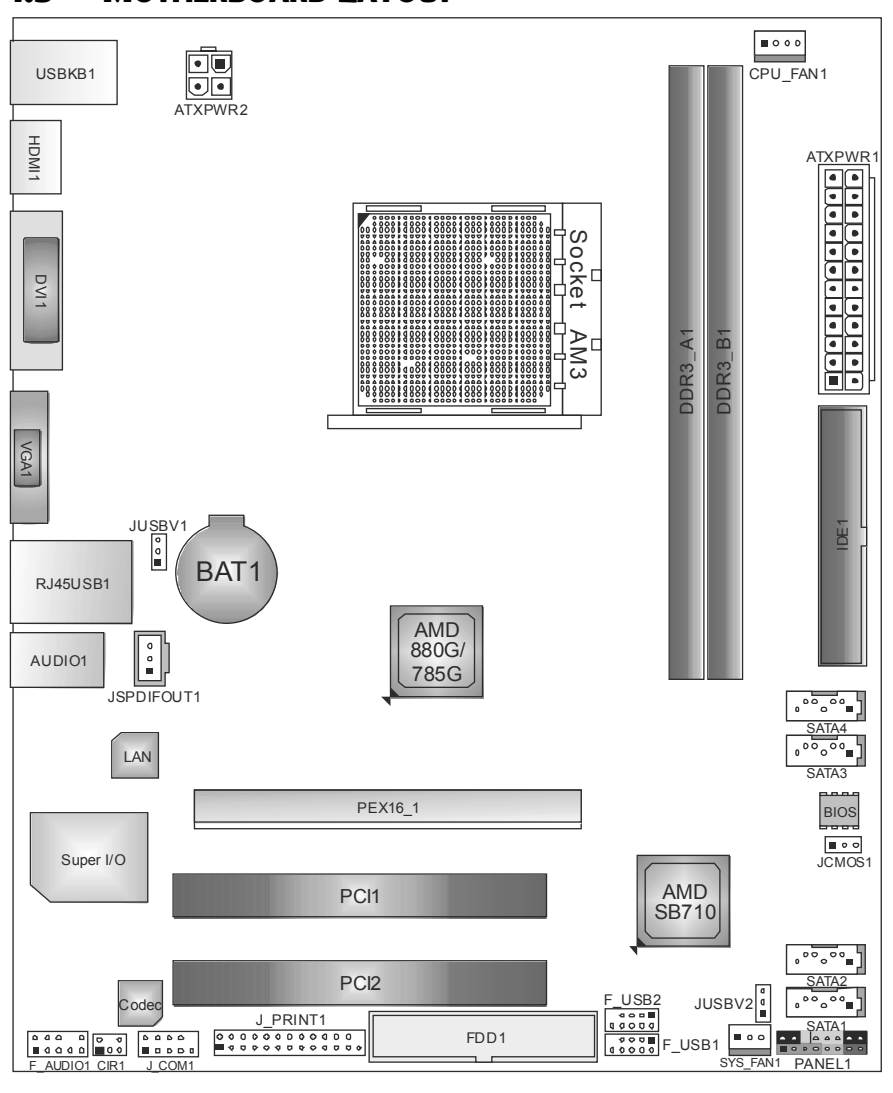

## **1.5 MOTHERBOARD LAYOUT**

**Note:**  $\blacksquare$  represents the 1<sup>st</sup> pin.

4 ·

# **CHAPTER 2: HARDWARE INSTALLATION**

# 2.1 INSTALLING CENTRAL PROCESSING UNIT (CPU)

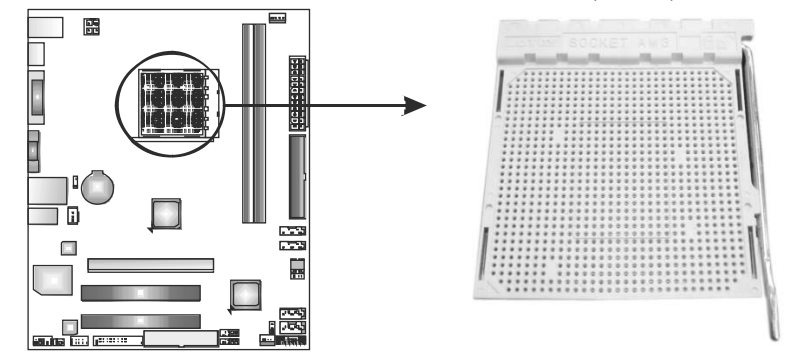

= A880G+/A785G3+

**Step 1:** Pull the lever toward direction A from the socket and then raise the lever up to a 90-degree angle.

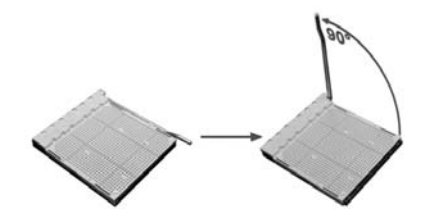

**Step 2:** Look for the white triangle on socket, and the gold triangle on CPU should point towards this white triangle. The CPU will fit only in the correct orientation.

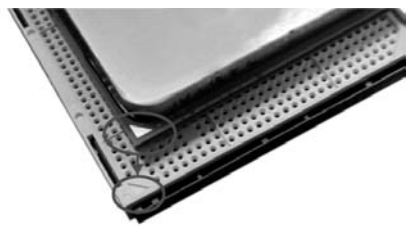

 Motherboard Manual

 Step 3: Hold the CPU down firmly, and then close the lever toward direct

 B to complete the installation.

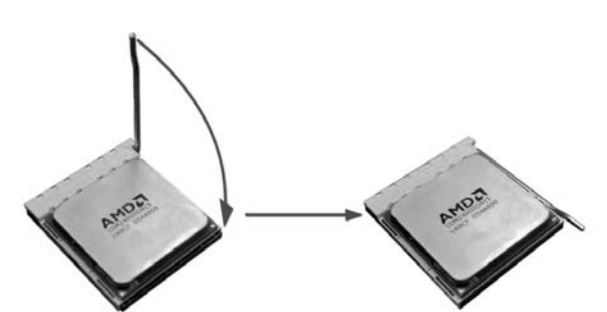

**Step 4:** Put the CPU Fan on the CPU and buckle it. Connect the CPU FAN power cable to the CPU\_FAN1. This completes the installation.

**A880G+/A785G3+** 

### 2.2 FAN HEADERS

These fan headers support cooling-fans built in the computer. The fan cable and connector may be different according to the fan manufacturer. Connect the fan cable to the connector while matching the black wire to pin#1.

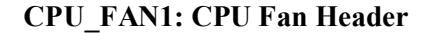

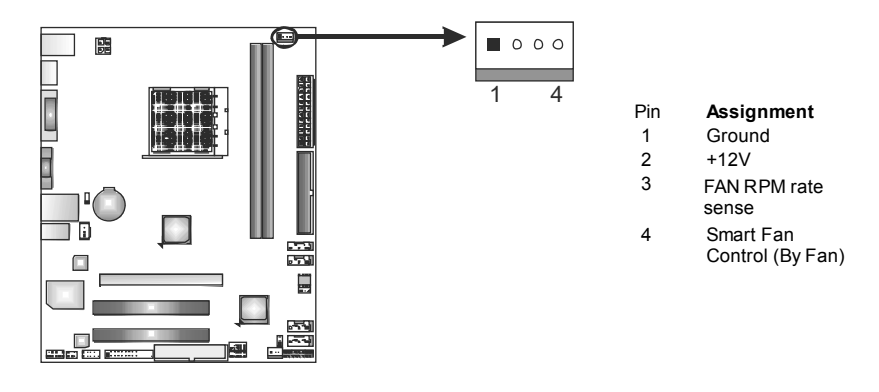

#### SYS\_FAN1: System Fan Header

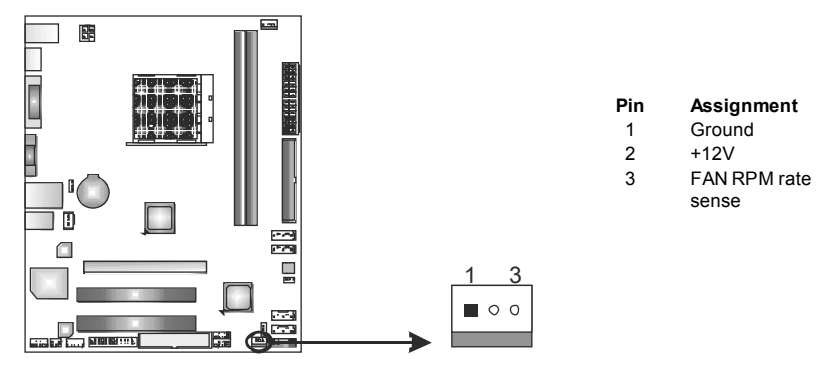

#### Note:

CPU\_FAN1 supports 4-pin head connector. SYS\_FAN1 supports 3-pin head connector. When connecting with wires onto connectors, please note that the red wire is the positive and should be connected to pin#2, and the black wire is Ground and should be connected to GND.

7

8

# 2.3 INSTALLING SYSTEM MEMORY

A. Memory Modules

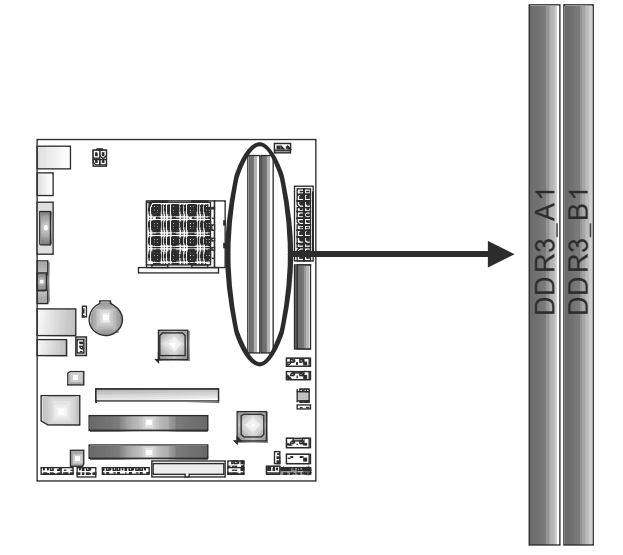

1. Unlock a DIMM slot by pressing the retaining clips outward. Align a DIMM on the slot such that the notch on the DIMM matches the break on the Slot.

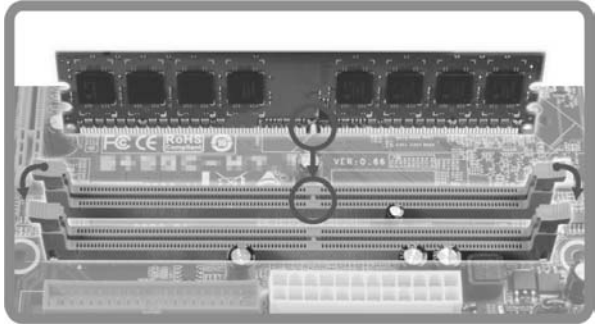

2. Insert the DIMM vertically and firmly into the slot until the retaining chip snap back in place and the DIMM is properly seated.

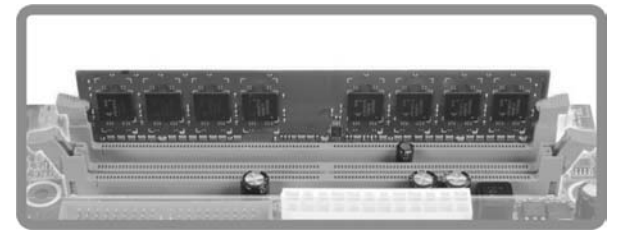

\_\_\_\_\_ A880G+/A785G3+

## B. Memory Capacity

| DIMM Socket<br>Location | DDR3 Module       | Total Memory<br>Size |  |
|-------------------------|-------------------|----------------------|--|
| DDR3_A1                 | 512MB/1GB/2GB/4GB | May is 8CP           |  |
| DDR3_B1                 | 512MB/1GB/2GB/4GB | WIAX IS OGD.         |  |

### C. Dual Channel Memory installation

Please refer to the following requirements to activate Dual Channel function:

Install memory module of the same density in pairs, shown in the table

| Dual Channel Status | DDR3_A1 | DDR3_B1 |
|---------------------|---------|---------|
| Disabled            | Х       | 0       |
| Disabled            | 0       | Х       |
| Enabled             | 0       | 0       |

(O means memory installed, X means memory not installed.)

The DRAM bus width of the memory module must be the same (x8 or x16)

# 2.4 CONNECTORS AND SLOTS

### FDD1: Floppy Disk Connector

The motherboard provides a standard floppy disk connector that supports 360K, 720K, 1.2M, 1.44M and 2.88M floppy disk types.

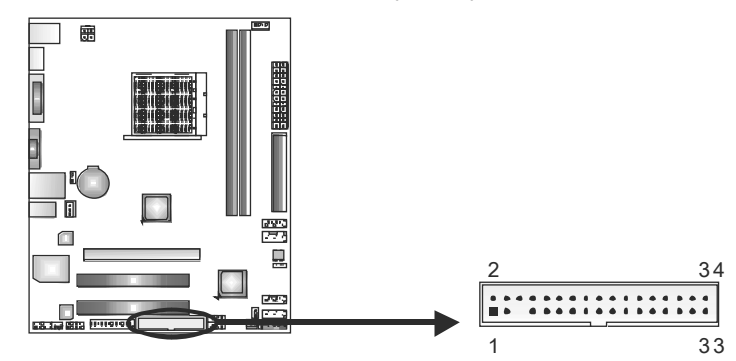

#### **IDE1: Hard Disk Connector**

The motherboard has a 32-bit Enhanced PCI IDE Controller that provides PIO Mode 0~4, Bus Master, and Ultra DMA 33/66/100/133 functionality.

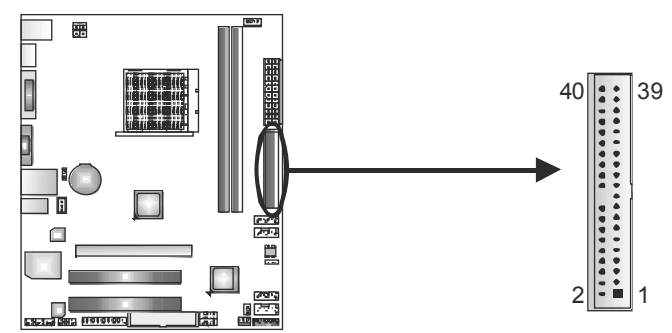

#### SATA1~SATA4: Serial ATA Connectors

The motherboard has a PCI to SATA Controller with 4 channels SATA interface, it satisfies the SATA 2.0 spec and with transfer rate of 3.0Gb/s.

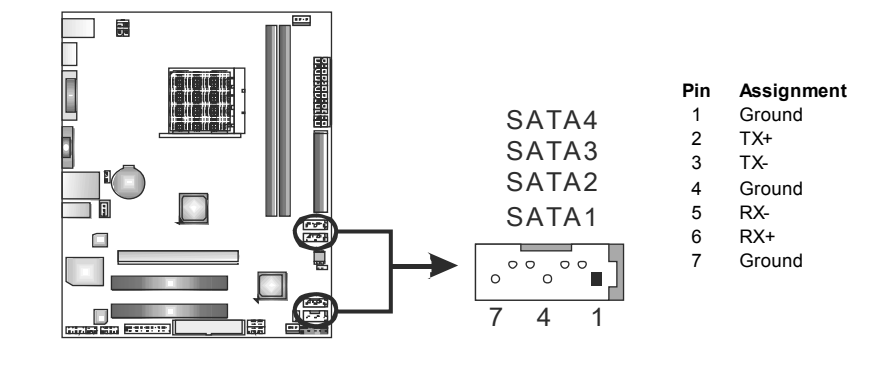

A880G+/A785G3+

### ATXPWR1: ATX Power Source Connector

This connector allows user to connect 24-pin power connector on the ATX power supply.

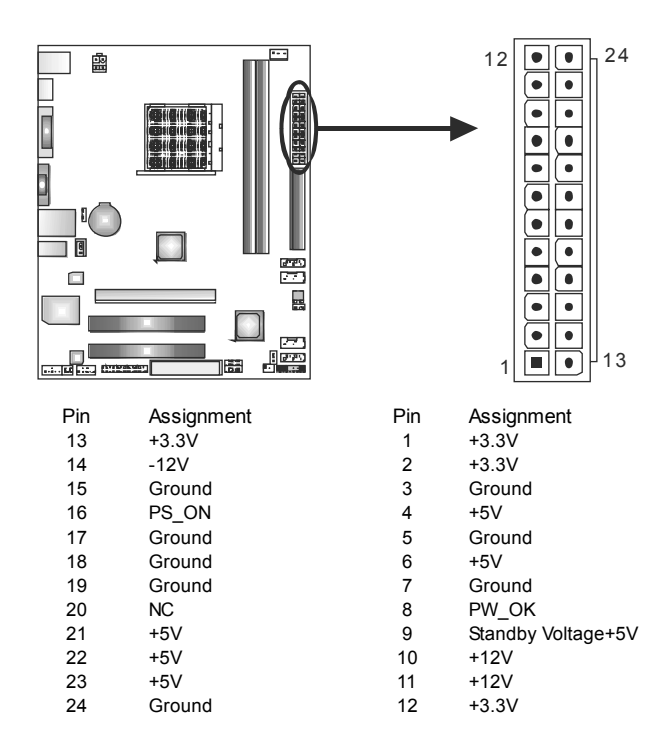

### **ATXPWR2: ATX Power Source Connector**

Connecting this connector will provide +12V to CPU power circuit.

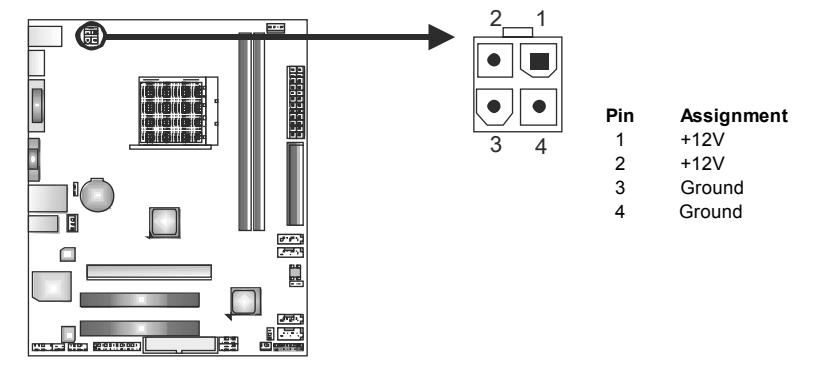

#### Note:

Before you power on the system, please make sure that both ATXPWR1 and ATXPWR2 connectors have been plugged-in.

### PEX16\_1: PCI-Express Gen2 x16 Slot

- PCI-Express 2.0 compliant.
- Maximum theoretical realized bandwidth of 8GB/s simultaneously per direction, for an aggregate of 16GB/s totally.

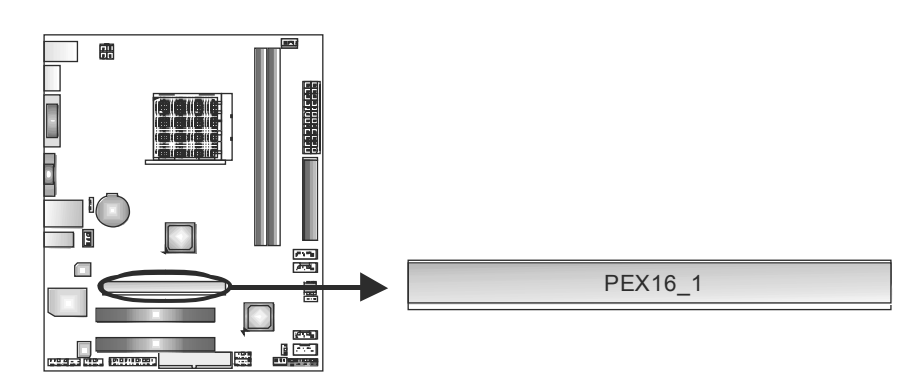

#### PCI1~PCI2: Peripheral Component Interconnect Slots

This motherboard is equipped with 2 standard PCI slots. PCI stands for Peripheral Component Interconnect, and it is a bus standard for expansion cards. This PCI slot is designated as 32 bits.

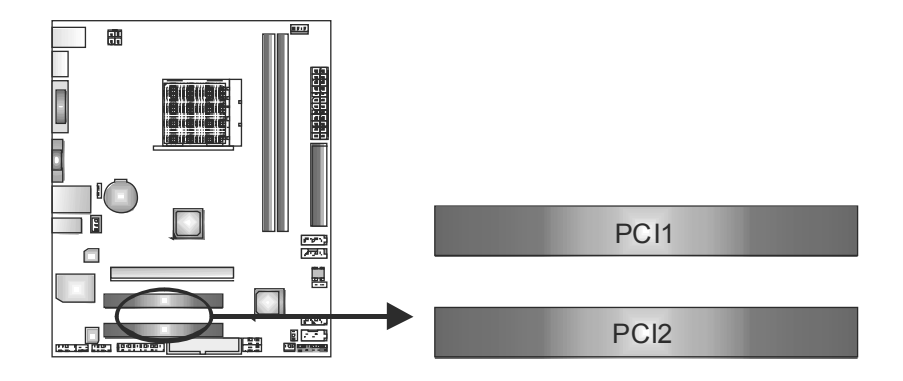

= A880G+/A785G3+

# CHAPTER 3: HEADERS & JUMPERS SETUP

### 3.1 How to Setup Jumpers

The illustration shows how to set up jumpers. When the jumper cap is placed on pins, the jumper is "close", if not, that means the jumper is "open".

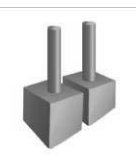

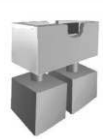

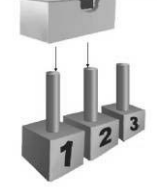

Pin1-2 closed

#### Pin opened

Pin closed

### 3.2 DETAIL SETTINGS

#### **PANEL1: Front Panel Header**

This 16-pin connector includes Power-on, Reset, HDD LED, Power LED, and speaker connection. It allows user to connect the PC case's front panel switch functions.

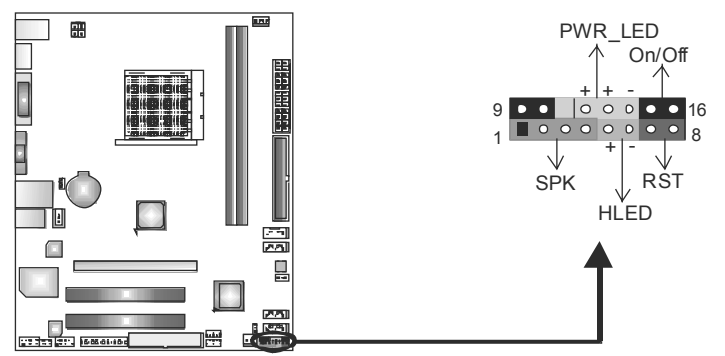

| Pin | Assignment    | Function     | Pin | Assignment    | Function        |
|-----|---------------|--------------|-----|---------------|-----------------|
| 1   | +5V           |              | 9   | N/A           | NIA             |
| 2   | N/A           | Speaker      | 10  | N/A           | IVA             |
| 3   | N/A           | Connector    | 11  | N/A           | N/A             |
| 4   | Speaker       |              | 12  | Power LED (+) |                 |
| 5   | HDD LED (+)   | Hard drive   | 13  | Power LED (+) | Power LED       |
| 6   | HDD LED (-)   | LED          | 14  | Power LED (-) |                 |
| 7   | Ground        | Deast button | 15  | Power button  | Dever on butten |
| 8   | Reset control | Reset bullon | 16  | Ground        | Power-on bullon |

### F\_USB1/F\_USB2: Headers for USB 2.0 Ports at Front Panel

This header allows user to connect additional USB cable on the PC front panel, and also can be connected with internal USB devices, like USB card reader.

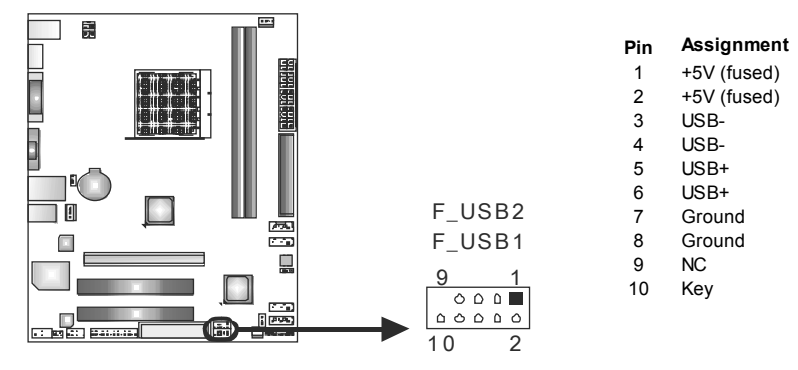

#### JUSBV1/JUSBV2: Power Source Headers for USB Ports

#### Pin 1-2 Close:

JUSBV1: +5V for USB ports at USBKB1/RJ45USB1.

JUSBV2: +5V for USB ports at F\_USB1/F\_USB2.

### Pin 2-3 Close:

JUSBV1: +5V STB for USB ports at USBKB1/RJ45USB1. JUSBV2: +5V STB for USB ports at F\_USB1/F\_USB2.

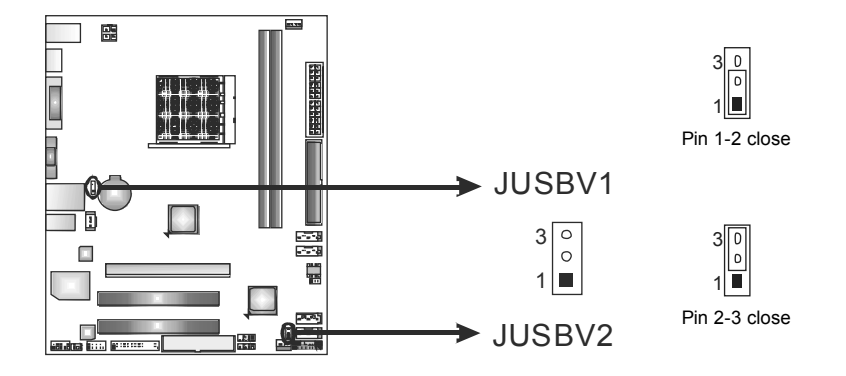

### JSPDIFOUT1: Digital Audio-out Connector

This connector allows user to connect the PCI bracket SPDIF output header.

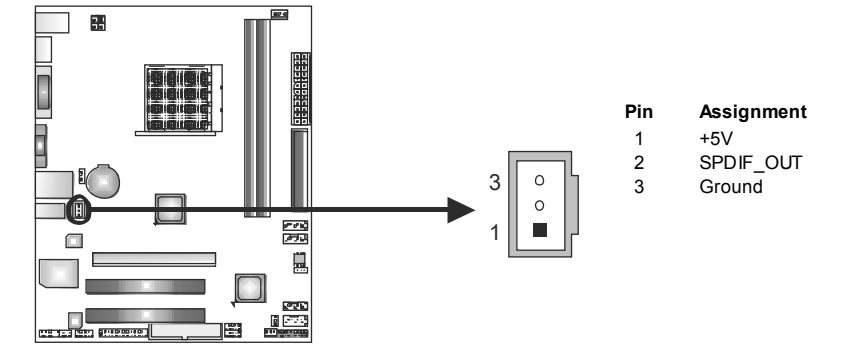

### F\_AUDIO1: Front Panel Audio Header

This header allows user to connect the front audio output cable with the PC front panel. This header allows only HD audio front panel connector; AC'97 connector is not acceptable.

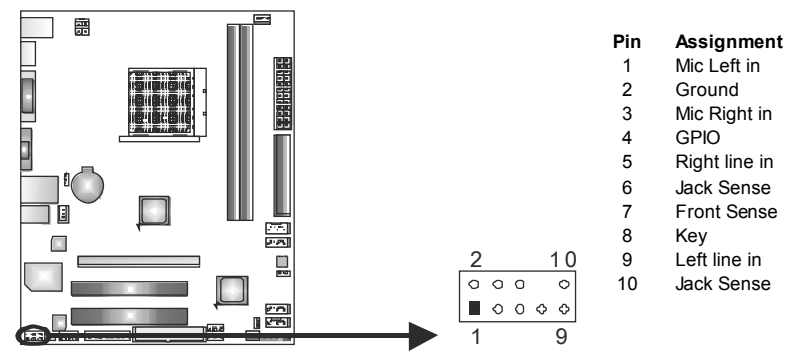

### JCMOS1: Clear CMOS Header

Placing the jumper on pin2-3, it allows user to restore the BIOS safe setting and the CMOS data. Please carefully follow the procedures to avoid damaging the motherboard.

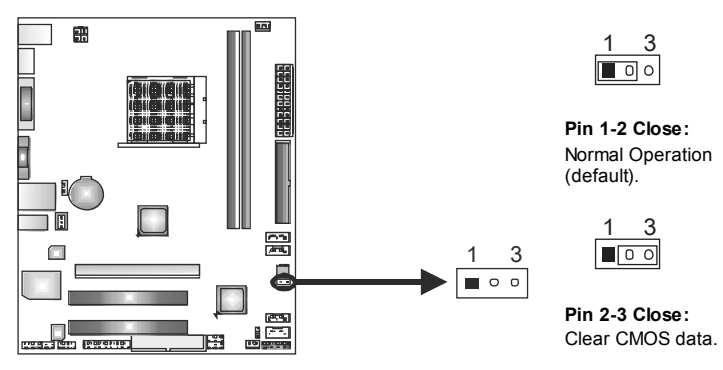

#### **%** Clear CMOS Procedures:

- 1. Remove AC power line.
- 2. Set the jumper to "Pin 2-3 close".
- 3. Wait for five seconds.
- 4. Set the jumper to "Pin 1-2 close".
- 5. Power on the AC.
- 6. Reset your desired password or clear the CMOS data.

#### J\_COM1: Serial Port Connector

The motherboard has a Serial Port Connector for connecting RS-232 Port.

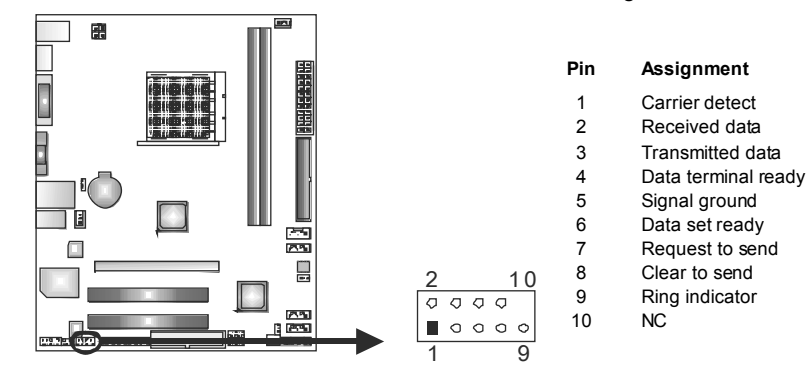

### J\_PRINT1: Printer Port Connector

This header allows you to connector printer on the PC.

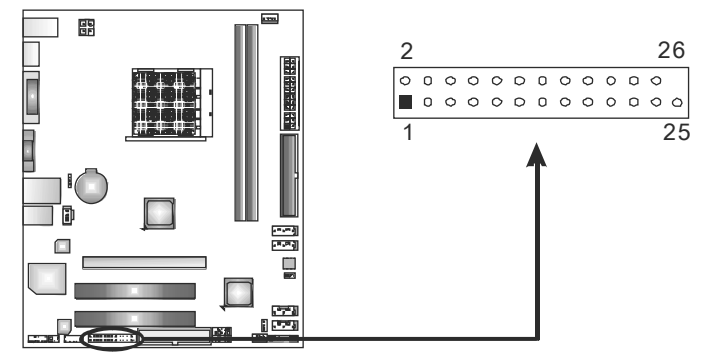

| Pin | Assignment | Pin | Assignment |
|-----|------------|-----|------------|
| 1   | -Strobe    | 14  | Ground     |
| 2   | -ALF       | 15  | Data 6     |
| 3   | Data 0     | 16  | Ground     |
| 4   | -Error     | 17  | Data 7     |
| 5   | Data 1     | 18  | Ground     |
| 6   | -Init      | 19  | -ACK       |
| 7   | Data 2     | 20  | Ground     |
| 8   | -Scltin    | 21  | Busy       |
| 9   | Data 3     | 22  | Ground     |
| 10  | Ground     | 23  | PE         |
| 11  | Data 4     | 24  | Ground     |
| 12  | Ground     | 25  | SCLT       |
| 13  | Data 5     | 26  | Key        |

#### **CIR1: Consumer IR Connector**

This header is for infrared remote control and communication.

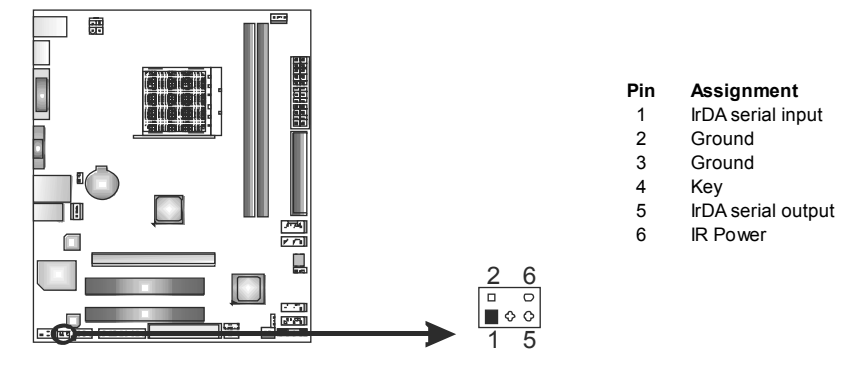

# **CHAPTER 4: RAID FUNCTIONS**

### 4.1 OPERATING SYSTEM

Supports Windows XP, Windows Vista, and Windows 7.

#### 4.2 RAID ARRAYS

RAID supports the following types of RAID arrays:

- **RAID 0:** RAID 0 defines a disk striping scheme that improves disk read and write times for many applications.
- RAID 1: RAID 1 defines techniques for mirroring data.
- RAID 1+0: RAID 1+0 combines the techniques used in RAID 0 and RAID 1.

# 4.3 How RAID WORKS

### RAID 0:

The controller "stripes" data across multiple drives in a RAID 0 array system. It breaks up a large file into smaller blocks and performs disk reads and writes across multiple drives in parallel. The size of each block is determined by the stripe size parameter, which you set during the creation of the RAID set based on the system environment. This technique reduces overall disk access time and offers high bandwidth.

#### **Features and Benefits**

- **Drives:** Minimum 2, and maximum is up to 6 or 8. Depending on the platform.
- **Uses:** Intended for non-critical data requiring high data throughput, or any environment that does not require fault tolerance.
- **Benefits:** provides increased data throughput, especially for large files. No capacity loss penalty for parity.
- **Drawbacks:** Does not deliver any fault tolerance. If any drive in the array fails, all data is lost.
- Fault Tolerance: No.

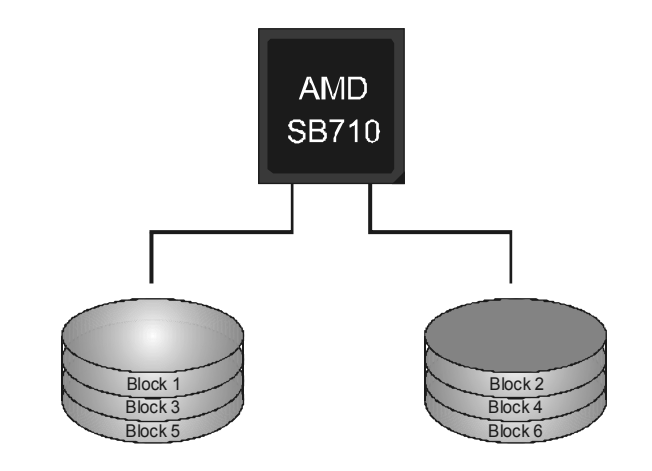

### RAID 1:

Every read and write is actually carried out in parallel across 2 disk drives in a RAID 1 array system. The mirrored (backup) copy of the data can reside on the same disk or on a second redundant drive in the array. RAID 1 provides a hot-standby copy of data if the active volume or drive is corrupted or becomes unavailable because of a hardware failure.

RAID techniques can be applied for high-availability solutions, or as a form of automatic backup that eliminates tedious manual backups to more expensive and less reliable media.

#### **Features and Benefits**

- Drives: Minimum 2, and maximum is 2.
- **Uses:** RAID 1 is ideal for small databases or any other application that requires fault tolerance and minimal capacity.
- **Benefits:** Provides 100% data redundancy. Should one drive fail, the controller switches to the other drive.
- **Drawbacks:** Requires 2 drives for the storage space of one drive. Performance is impaired during drive rebuilds.
- Fault Tolerance: Yes.

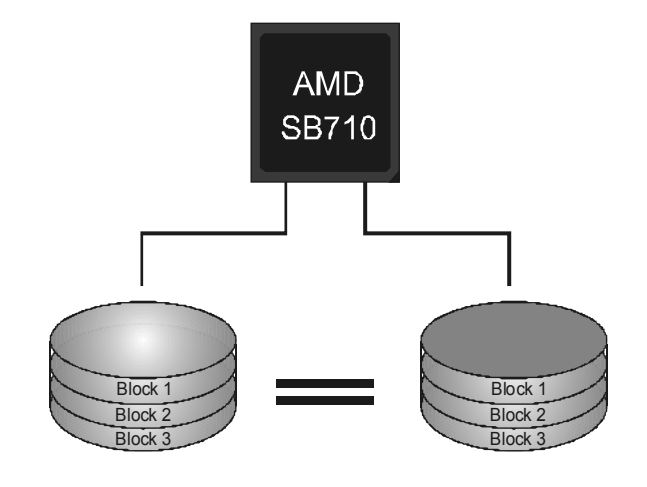

#### Motherboard Manual ===

### RAID 1+0:

RAID 1 drives can be stripped using RAID 0 techniques. Resulting in a RAID 1+0 solution for improved resiliency, performance and rebuild performance.

#### **Features and Benefits**

- Drives: Minimum 4, and maximum is 6 or 8, depending on the platform.
- **Benefits:** Optimizes for both fault tolerance and performance, allowing for automatic redundancy. May be simultaneously used with other RAID levels in an array, and allows for spare disks.
- **Drawbacks:** Requires twice the available disk space for data redundancy, the same as RAID level 1.
- Fault Tolerance: Yes.

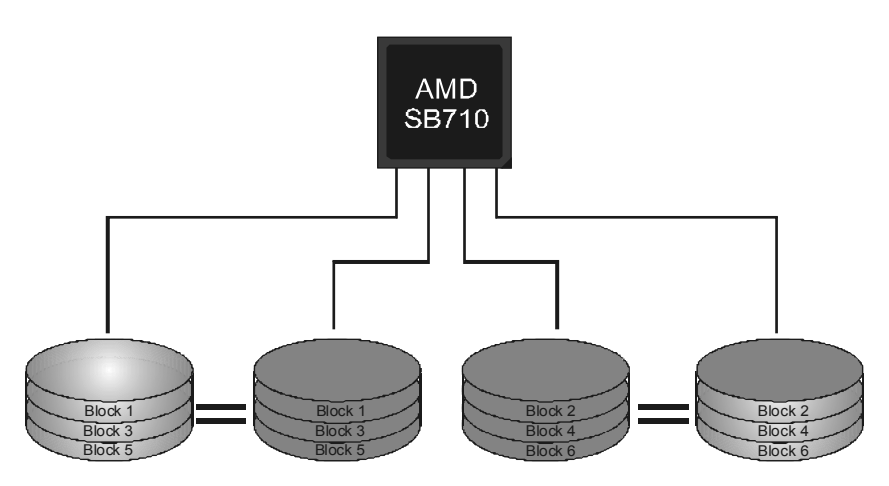

**A880G+/A785G3+** 

# CHAPTER 5: USEFUL HELP

### 5.1 DRIVER INSTALLATION NOTE

After you installed your operating system, please insert the Fully Setup Driver CD into your optical drive and install the driver for better system performance.

You will see the following window after you insert the CD

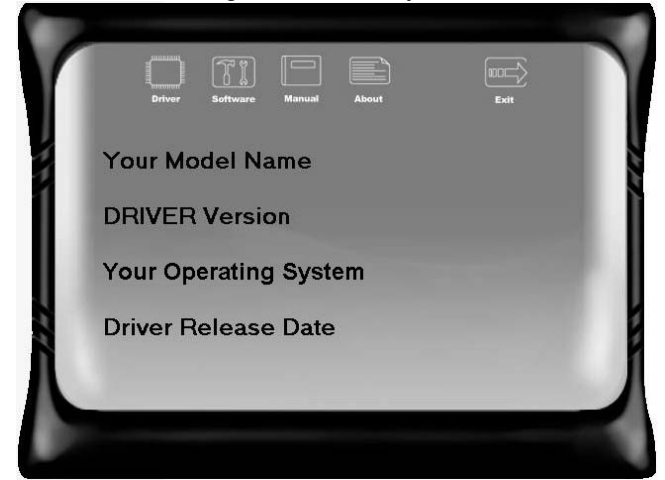

The setup guide will auto detect your motherboard and operating system.

#### Note:

If this window didn't show up after you insert the Driver CD, please use file browser to locate and execute the file **SETUP.EXE** under your optical drive.

#### A. Driver Installation

To install the driver, please click on the Driver icon. The setup guide will list the compatible driver for your motherboard and operating system. Click on each device driver to launch the installation program.

#### **B.** Software Installation

To install the software, please click on the Software icon. The setup guide will list the software available for your system, click on each software title to launch the installation program.

#### C. Manual

Aside from the paperback manual, we also provide manual in the Driver CD. Click on the Manual icon to browse for available manual.

#### Note:

You will need Acrobat Reader to open the manual file. Please download the latest version of Acrobat Reader software from

http://www.adobe.com/products/acrobat/readstep2.html

### 5.2 SOFTWARE

#### Installing Software

- 1. Insert the Setup CD to the optical drive. The drivers installation program would appear if the Autorun function has been enabled.
- 2. Select **Software Installation**, and then click on the respective software title.
- 3. Follow the on-screen instructions to complete the installation.

### Launching Software

After the installation process, you will see the software icon "eHOT Line" / "BIOS Update" appears on the desktop. Double-click the icon to launch the utility.

### eHot-Line (Optional)

eHot-Line is a convenient utility that helps you to contact with our Tech-Support system. This utility will collect the system information which is useful for analyzing the problem you may have encountered, and then send these information to our tech-support department to help you fix the problem.

Refore you use this utility, please set Outlook Express as your default e-mail client application program.

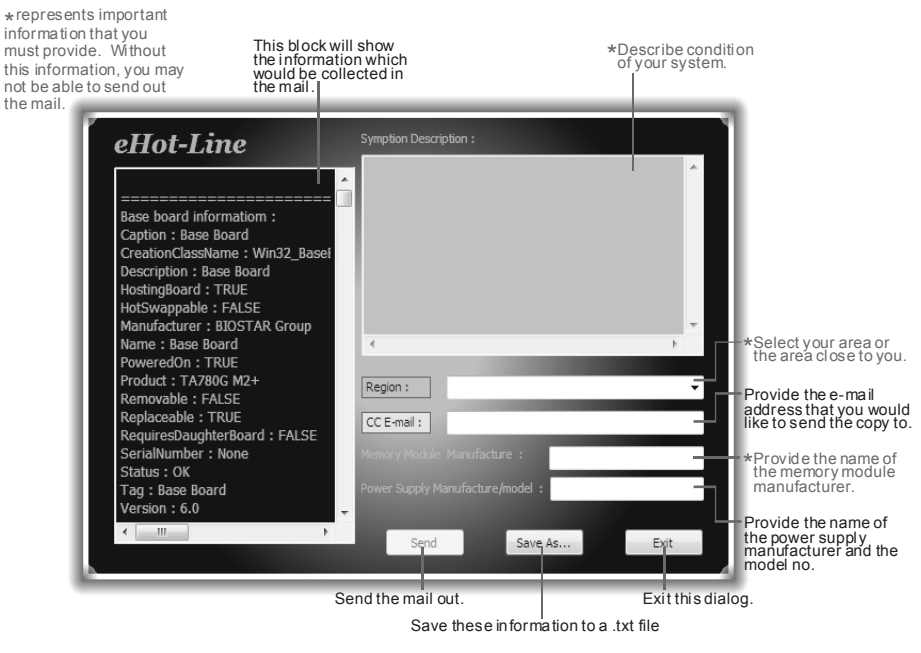

```
A880G+/A785G3+
```

| After filling up this information, click "Send" |
|-------------------------------------------------|
| to send the mail out. A warning dialog would    |
| appear asking for your confirmation; click      |
| "Send" to confirm or "Do Not Send" to cancel.   |
|                                                 |

| Outlook I | Express ?X                                                                      |
|-----------|---------------------------------------------------------------------------------|
|           | A program is attempting to send the following e-mail<br>message on your behalf: |
| To:       | support@biostar-usa.com>>>>@exx.xxx.xxx.xxx.xx                                  |
| Subject:  | TP35D2-A7 (P35BAC05 BS) report                                                  |
|           | Would you like to send the message?                                             |
|           | Send Do Not Send                                                                |

If you want to save this information to a .txt file, click "**Save As...**" and then you will see a saving dialog appears asking you to enter file name.

Enter the file name and then click "**Save**". Your system information will be saved to a .txt file.

| Save As                 |                         |                   |   |      | ?×     |
|-------------------------|-------------------------|-------------------|---|------|--------|
| Save in:                | Ay Document             | 2                 | ۲ | 000- |        |
| My Recent<br>Documents  | My Music<br>My Pictures |                   |   |      |        |
| Desktop<br>My Documents |                         |                   |   |      |        |
| My Computer             |                         |                   |   |      |        |
|                         | File name:              | report.txt        |   | × [  | Save   |
| My Network              | Save as type:           | Text Files(".txt) |   | ×    | Cancel |

| File Edit Format View Help                                                                                                    |   |
|----------------------------------------------------------------------------------------------------|---|
|                                                                                                    | ~ |
|                                                                                                    |   |
| Base board information :                                                                                                    |   |
| Caption : Base Board                                                                                                    |   |
| creationclasswame : win32_BaseBoard                                                                                                    |   |
| Description : Base Board                                                                                                    |   |
| HostingBoard I TRUE                                                                                                    |   |
| Manufacturer : Blostar Group                                                                                                    |   |
| Name : Dase Doard                                                                                                    |   |
| Poweradon I TRUE                                                                                                    |   |
| Product : TP35D2-A7                                                                                                    |   |
| Certalsumber :                                                                                                    |   |
| Tag : Bate Board                                                                                                    |   |
| version :                                                                                                    |   |
|                                                                                                    |   |
| atos toformation :                                                                                                    |   |
| Caption : Phoenix - Awardenos v6.0005                                                                                                    |   |
| CUPPERTIANNIANA : AURISTANANA,                                                                                                    |   |
| Description : Phoenix - Avandetos vé. 0005                                                                                                    |   |
| Testallable approach : 1                                                                                                    |   |
| Manufacturer   Physics Technologies, LTD                                                                                                    |   |
| Nime - Dhoandy - Avendetor us 0000                                                                                                    |   |
| Defendent for a fair                                                                                                    |   |
| Palaitabuta - 20022205000000 000000-000                                                                                                    |   |
| factor i con a con concernent                                                                                                    |   |
| Set is in the set of the set of the set                                                                                                    |   |
| Second Second Se |   |
| instructed for the store is a                                                                                                    |   |
| Sector and the sector sector s |   |
| seturated entry i should a soundator of older                                                                                                    |   |
| Softwares lement 10 : Proemix - Awardelos Vo. 00PG                                                                                                    |   |
| Sur twares internistate i p                                                                                                    |   |
| status : un                                                                                                    |   |
| Targetoperatingsystem 1 0                                                                                                    |   |
| ABL210UL : TUDEIN = #5305637                                                                                                    |   |
|                                                                                                    |   |
| 4                                                                                                    |   |

Open the saved .txt file, you will see your system information including motherboard/BIOS/CPU/video/ device/OS information. This information is also concluded in the sent mail.

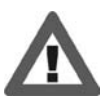

We will not share customer's data with any other third parties, so please feel free to provide your system information while using eHot-Line service.

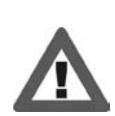

If you are not using Outlook Express as your default e-mail client application, you may need to save the system information to a .txt file and send the file to our tech support with other e-mail application. Go to the following web

http://www.biostar.com.tw/app/en-us/about/contact.php for getting our contact information.

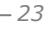

Motherboard Manual ===

## **BIOS Update**

BIOS Update is a convenient utility which allows you to update your motherboard BIOS under Windows system.

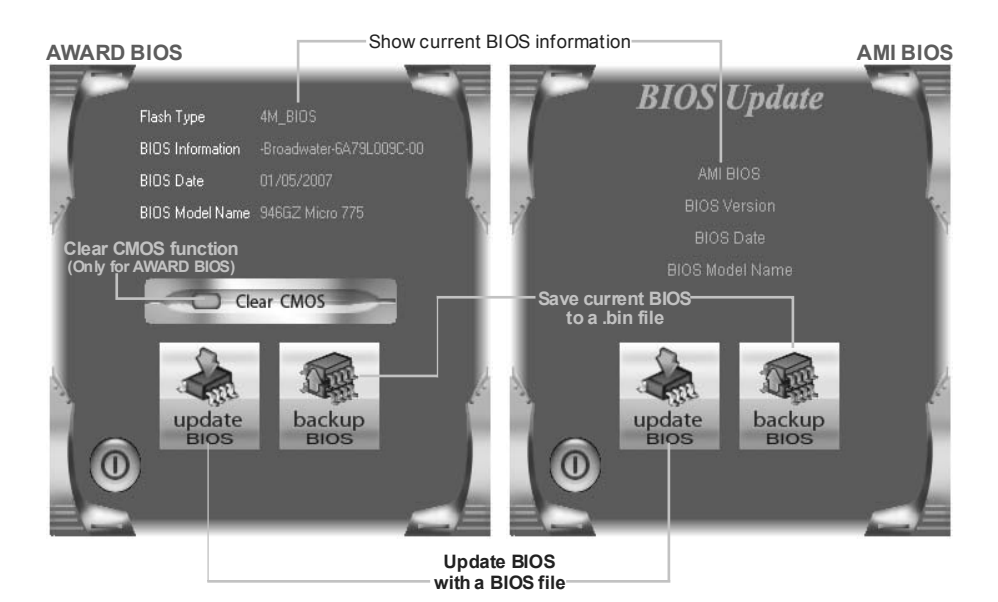

#### <Backup BIOS>

Once click on this button, the saving dialog will show. Choose the position to save file and enter file name. (We recommend that the file name should be English/number and no longer than 7 characters.) Then click **Save**.

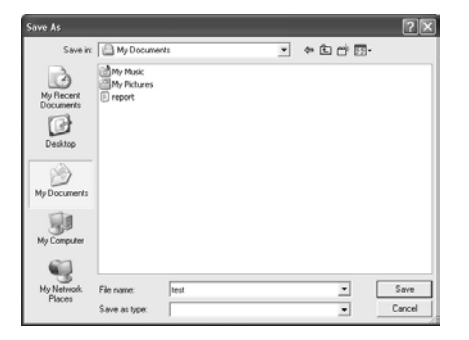

#### <Update BIOS>

Before doing this, please download the proper BIOS file from the website.

For AWARD BIOS, update BIOS procedure should be run with Clear CMOS function, so please check on Clear CMOS first.

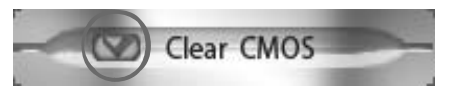

| INFORM | ATION            | ×                            | ] |
|--------|------------------|------------------------------|---|
| Ð      | Do you want to s | save " Current BIOS " data ! |   |
|        | Yes              | No                           |   |

Then click Update BIOS button, a dialog will show for asking you backup current BIOS. Click **Yes** for BIOS backup and refer to the Backup BIOS procedure; or click **No** to skip this procedure.

After the BIOS Backup procedure, the open dialog will show for requesting the BIOS file which is going to be updated. Please choose the proper BIOS file for updating, then click on **Open**.

| Look in                                                            | My Docum                                  | erfi | • • | B) c# []]- | 8              |
|--------------------------------------------------------------------|-------------------------------------------|------|-----|------------|----------------|
| My Recent<br>Decuments<br>Decuments<br>My Decuments<br>My Computer | Hy Music<br>Hy Potures<br>Proport<br>Ited |      |     |            |                |
| Hy Network<br>Places                                               | File name:<br>Files of type:              | 1    |     | •          | Open<br>Cancel |

| BIOS                   |     |  |
|------------------------|-----|--|
|                        | 35% |  |
| Programming Main Block |     |  |

The utility will update BIOS with the proper BIOS file, and this process may take minutes. Please do not open any other applications during this process.

After the BIOS Update process, click on **OK** to restart the system.

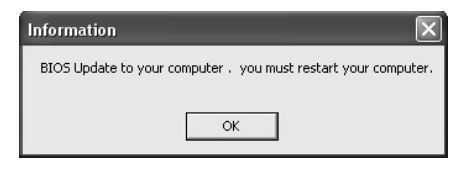

While the system boots up and the full screen logo shows, press even shows and the full screen logo shows are specified with the system of the system of the

In the BIOS setup, use the **Load Optimized Defaults** function and then **Save and Exit Setup** to exit BIOS setup. BIOS Update is completed.

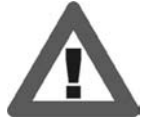

All the information and content above about the software are subject to be changed without notice. For better performance, the software is being continuously updated. The information and pictures described above are for your reference only. The actual information and settings on board may be slightly different from this manual.

### 5.3 EXTRA INFORMATION

#### **CPU Overheated**

If the system shutdown automatically after power on system for seconds, that means the CPU protection function has been activated.

When the CPU is over heated, the motherboard will shutdown automatically to avoid a damage of the CPU, and the system may not power on again.

In this case, please double check:

- 1. The CPU cooler surface is placed evenly with the CPU surface.
- 2. CPU fan is rotated normally.
- 3. CPU fan speed is fulfilling with the CPU speed.

After confirmed, please follow steps below to relief the CPU protection function.

- 1. Remove the power cord from power supply for seconds.
- 2. Wait for seconds.
- 3. Plug in the power cord and boot up the system.

Or you can:

- Clear the CMOS data. (See "Close CMOS Header: JCMOS1" section)
- 2. Wait for seconds.
- 3. Power on the system again.

#### **BIO-Flasher**

BIO-Flasher is a BIOS flashing utility providing you an easy and simple way to update your BIOS via USB pen drive or floppy disk.

The BIO-Flasher is built in the BIOS chip. To enter the utility, **press <F12> during the Power-On Self Tests (POST)** procedure while booting up.

#### Updating BIOS with BIO-Flasher

- 1. Go to the website to download the latest BIOS file for the motherboard.
- 2. Then, save the BIOS file into a USB pen drive or a floppy disk.
- 3. Insert the USB pen drive or the floppy disk that contains the BIOS file to the USB port or the floppy disk drive.

| 4.                 | Power on or reset the computer and then<br>press <b><f12></f12></b> during the <b>POST</b> process.<br>A select dialog as the picture on the righ<br>appears.<br>Select the device contains the BIOS file<br>press <b><enter></enter></b> to enter the utility. | n Please select drive<br>t Ist FLOPPY DRIVE<br>USB: USB DISK 2.0                                                                                |
|--------------------|----------------------------------------------------------------------------------------------------|----------------------------------------------------------------------------------------------------|
|                    | BIO-FLASHER UTILITY V1.00                                                                                                    |                                                                                                    |
| File<br>Assonor Br | Information<br>Project Name: TA780G M2+<br>BIOS Date : 01/01/08                                                                                                    | t and t to move selection<br>ENTER to select drive                                                                                              |
|                    | File Date : 01/01/2008                                                                                                    |                                                                                                    |
|                    | 🖥 Arite OK 📕 No Ubdate 📓 Arite Fail                                                                                                    | 5. The utility will show the BIOS<br>files and their respective<br>information. Select the proper<br>BIOS file and press <b><enter></enter></b> |
|                    | ESC:Quit F10:PowerOFF<br>   :SelectFile                                                                                                    | then <b><y></y></b> to perform the BIOS update process.                                                                                         |

6. After the update process, the utility will ask you to reboot the system. Press **<Y>** to proceed. BIOS update completes.

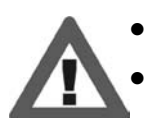

This utility only allows storage device with FAT32/16 format and single partition.

Shutting down or resetting the system while updating the BIOS will lead to system boot failure.

Motherboard Manual \_\_\_\_\_

# 5.4 AMI BIOS BEEP CODE

### Boot Block Beep Codes

| Number of Beeps | Description                                                                           |
|-----------------|---------------------------------------------------------------------------------------|
| 1               | No media present. (Insert diskette in floppy drive A:)                                |
| 2               | "AMIBOOT.ROM" file not found in root directory of diskette in A:                      |
| 3               | Insert next diskette if multiple diskettes are used for recovery                      |
| 4               | Flash Programming successful                                                          |
| 5               | File read error                                                                       |
| 7               | No Flash EPROM detected                                                               |
| 10              | Flash Erase error                                                                     |
| 11              | Flash Program error                                                                   |
| 12              | "AMIBOOT.ROM" file size error                                                         |
| 13              | BIOS ROM image mismatch (file layout does not match<br>image present in flash device) |

# **POST BIOS Beep Codes**

| Number of Beeps | Description                                                   |
|-----------------|---------------------------------------------------------------|
| 1               | Memory refresh timer error                                    |
| 3               | Base memory read/write test error                             |
| 6               | Keyboard controller BAT command failed                        |
| 7               | General exception error (processor exception interrupt error) |
| 8               | Display memory error (system video adapter)                   |

# Troubleshooting POST BIOS Beep Codes

| Number of Beeps | Troubleshooting Action                                                                                                    |  |
|-----------------|----------------------------------------------------------------------------------------------------|--|
| 1, 3            | Reseat the memory, or replace with known good modules.                                                                                                    |  |
| 6, 7            | <ul> <li>Fatal error indicating a serious problem with the system.<br/>Consult your system manufacturer. Before declaring the<br/>motherboard beyond all hope, eliminate the possibility of<br/>interference by a malfunctioning add-in card. Remove all<br/>expansion cards except the video adapter.</li> <li>If beep codes are generated when all other expansion<br/>cards are absent, consult your system manufacturer's<br/>technical support.</li> <li>If beep codes are not generated when all other expansion<br/>cards are absent, one of the add-in cards is causing the<br/>malfunction. Insert the cards back into the system one at a<br/>time until the problem happens again. This will reveal the<br/>malfunctioning card.</li> </ul> |  |
| 8               | If the system video adapter is an add-in card, replace or reseat the video adapter is an integrated part of the system board, the board may be faulty.                                                                                                    |  |

\_\_\_\_\_ A880G+/A785G3+

| -                                                                                                    |                                                                                                    |                                                                                                    |                                                                                                    |  |
|----------------------------------------------------------------------------------------------------|----------------------------------------------------------------------------------------------------|----------------------------------------------------------------------------------------------------|----------------------------------------------------------------------------------------------------|--|
|                                                                                                    | Probable                                                                                                    |                                                                                                    | Solution                                                                                                    |  |
| 1.<br>2.                                                                                                    | There is no power in the system.<br>Power LED does not shine; the<br>fan of the power supply does not<br>work<br>Indicator light on keyboard does | 1.<br>2.<br>3.                                                                                           | Make sure power cable is<br>securely plugged in.<br>Replace cable.<br>Contact technical support.                                                                  |  |
|                                                                                                    | not shine.                                                                                                    |                                                                                                    |                                                                                                    |  |
| System is inoperative. Keyboard lights are on, power indicator lights are lit, and hard drives are running. |                                                                                                    | Using even pressure on both ends of<br>the DIMM, press down firmly until the<br>module snaps into place. |                                                                                                    |  |
| Syste<br>drive<br>drive                                                                                     | em does not boot from a hard disk<br>, but can be booted from optical                                                                             | 1.                                                                                                    | Check cable running from disk to<br>disk controller board. Make sure<br>both ends are securely plugged<br>in; check the drive type in the<br>standard CMOS setup. |  |
|                                                                                                    |                                                                                                    | 2.                                                                                                    | Backing up the hard drive is<br>extremely important. All hard<br>disks are capable of breaking<br>down at any time.                                               |  |
| Syste<br>drive                                                                                              | em only boots from an optical<br>. Hard disks can be read.                                                                                        | 1.                                                                                                    | Back up data and applications files.                                                                                                    |  |
| applio<br>fails t                                                                                           | cations can be used, but system<br>to boot from a hard disk.                                                                                      | 2.                                                                                                    | Reformat the hard drive.<br>Re-install applications and data<br>using backup disks.                                                                               |  |
| Screen message shows "Invalid<br>Configuration" or "CMOS Failure."                                          |                                                                                                    | Revie<br>corre                                                                                           | ew system's equipment. Make sure<br>ct information is in setup.                                                                                                   |  |
| Syste<br>seco                                                                                               | em cannot boot after user installs a nd hard drive.                                                                                               | 1.                                                                                                    | Set master/slave jumpers correctly.                                                                                                    |  |
|                                                                                                    |                                                                                                    | 2.                                                                                                    | Run SETUP program and select<br>correct drive types. Call the drive<br>manufacturers for compatibility<br>with other drives.                                      |  |

# 5.5 TROUBLESHOOTING

\_\_\_\_\_29